## Création d'un compte sur FRAMAGENDA

1. Se rendre sur Framagenda.org, cliquez ici.

## Vous arrivez sur cette page internet

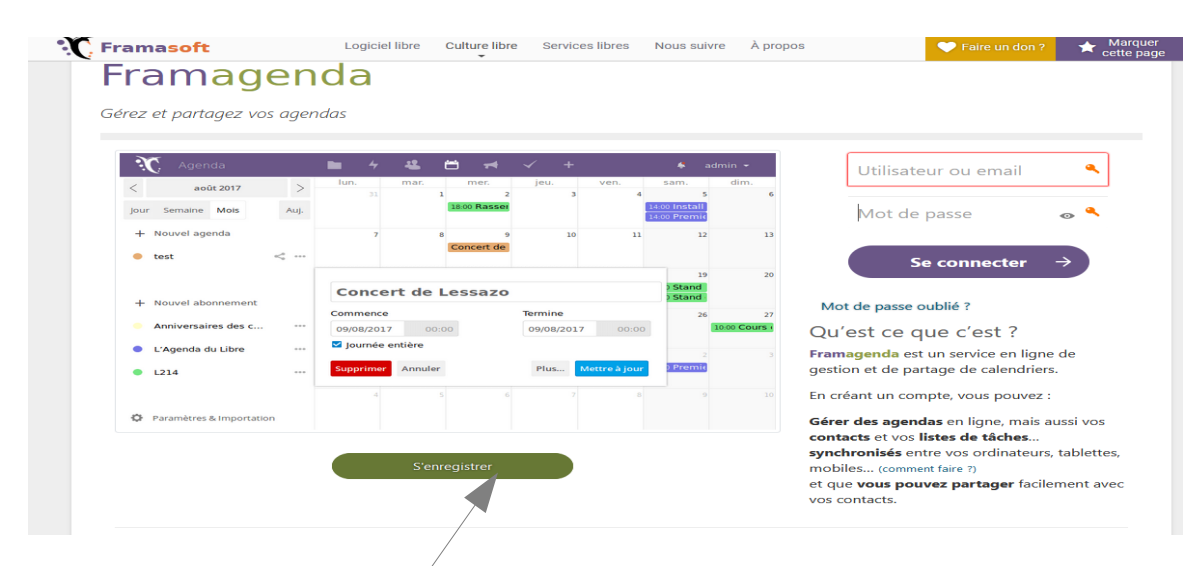

2. Cliques sur « S'enregistrer ».

## La page suivante s'ouvre

| <b>Framagenda</b><br>Gérez et partagez vos agendas |                                                                                                    |  |
|----------------------------------------------------|----------------------------------------------------------------------------------------------------|--|
|                                                    | Vous allez recevoir un courriel avec<br>un lien de vérification<br>Adresse courriel<br>Demander un lien d |  |

- 3. Saisir son adresse email puis cliquer sur Demander un lien, pour recevoir un lien de vérification.
- 4. Dans votre boite mail, vous devez avoir reçu un mail de Framagenda <<u>ne-pas-repondre@framasoft.org</u>>

Avec le message suivant

« Pour créer un compte sur Framagenda, cliquez sur le lien suivant : <u>https://framagenda.org/apps/registration/verify/exemple</u> »

Cliquez sur le lien.

- 5. Créer son compte dans la fenêtre ouverte par le lien de vérification.
- 6. Il vous est demandé votre compte, c'est votre pseudo par lequel vous allez être enregistré.

Celui-ci devra être transmis à Sébastien Vavasseur dans l'étape suivante.

 Envoyer un mail à Sébastien Vavasseur : sebvav62@yahoo.fr pour demander l'autorisation de modifier les agendas des tables, en précisant votre nom, prénom, compte FRAMAGENDA et adresse mail, vous aurez un retour dans les 48 h.